## Продажа товара или услуги по разным системам налогообложения на ККТ Меркурий 115Ф, Меркурий 185Ф

| 1 | 1 Включаем ККТ клавишей питания на задней панели.                                                                                                    |                                                |  |
|---|----------------------------------------------------------------------------------------------------|------------------------------------------------|--|
| 2 | После включения ККТ, нажимаем клавишу « <b>ИТ</b> ».<br>Появится текущая дата и время. Если текущие<br>время верное нажимаем клавишу « <b>ИТ</b> ». Если<br>Вам необходимо откорректировать текущее<br>время, нажмите клавишу « <b>х</b> ». Вводим<br>цифровыми клавишами текущее время. Чтобы<br>сохранить введенное значение, нажимаем<br>клавишу « <b>ИТ</b> ». На экране появится надпись<br>«КАССОВЫЙ РЕЖИМ». | 01 / 01 / 17<br>12 : 20 : 35<br>КАССОВЫЙ РЕЖИМ |  |
| 3 | Нажимаем клавишу « <b>ИТ</b> », вводим на цифровой<br>клавиатуре пароль кассира. Подтверждаем ввод<br>клавишей « <b>ИТ</b> ».                                                                                                    | КАССОВЫЙ РЕЖИМ<br>ПАРОЛЬ:                      |  |
| 4 | При входе в «КАССОВЫЙ РЕЖИМ» будет<br>предложено «ОТКРЫТЬ СМЕНУ?», нажимаем<br>клавиши <b>«3»</b> для открытия смены. На принтер<br>выводится чек об открытии смены.                                                                                                    | ОТКРЫТЬ СМЕНУ?<br>[3] -Да                      |  |
| 5 | На экране появится надпись «ПРИХОД».<br>Необходимо ввести код или произвести<br>сканирование штрих-кода товара или услуги.                                                                                                    | ПРИХОД<br>0                                    |  |
| 6 | Для выбора товара или услуги нажимаем<br>клавишу « <b>КЛК</b> », вводим код товара или услуги и<br>нажимаем « <b>ПИ</b> », либо сканируем сканером<br>штрих-код.                                                                                                    | ПРИХ *1.000<br>КОД: 0                          |  |
|   |                                                                                                    | = 99.00<br>1c 99.00                            |  |
| 7 | Для изменения системы налогообложения<br>нажимаем поочередно « <b>ПИ</b> » и функциональную<br>клавишу « <b>00</b> ». На экране появится предложение<br>выбора типа налога.                                                                                                    | ВЫБОР ОПЕРАТОРА:<br>ТИП НАЛОГА                 |  |
| 8 | Нажимаем « <b>ИТ</b> » и с помощью цифровой<br>клавиатуры вводим номер системы<br>налогообложения.                                                                                                    | ВЫБОР ОПЕРАЦИИ<br>КОД: 0                       |  |

| 9  | На примере ЕНВД - цифра 4, подтверждаем<br>выбор системы налогообложения нажав<br>клавишу <b>«ПИ».</b><br>Системы налогообложения<br>1 ОСН<br>2 УСН доход<br>3 УСН доход-расход<br>4 ЕНВД<br>5 ЕСН<br>6 Патент | ВЫБОР ОПЕРАЦИИ<br>КОД: 4                                                                                                    |
|----|----------------------------------------------------------------------------------------------------|----------------------------------------------------------------------------------------------------|
| 10 | Нажимаем клавишу « <b>ИТ</b> » для завершения<br>продажи.                                                                                                    | = 99.00<br>99.00                                                                                                    |
| 11 | По завершении продажи на принтер выводится<br>чек.                                                                                                    | CRCHERCESurve in cotexkkme.ruKaccobbiñ yekKaccobbiñ yekKaccobbiñ yekMubbanosMereiMaxoaMaxoa< |

Внимание !!! Выбор системы налогообложения возможен только из тех систем налогообложения, которые были включены (активированы) при регистрации ККТ. Система налогообложения выбирается на весь чек целиком. Продажу товаров или услуг по разным системам налогообложения необходимо проводить разными чеками.